## **Whitworth Information Systems**

## Student email in Outlook App on Mobile Phones

\*\*\*Student email is only supported using the Outlook app from a mobile device (Android/IOS)

Download the Microsoft Outlook App from the Playstore or Appstore and launch the app and click Get Started

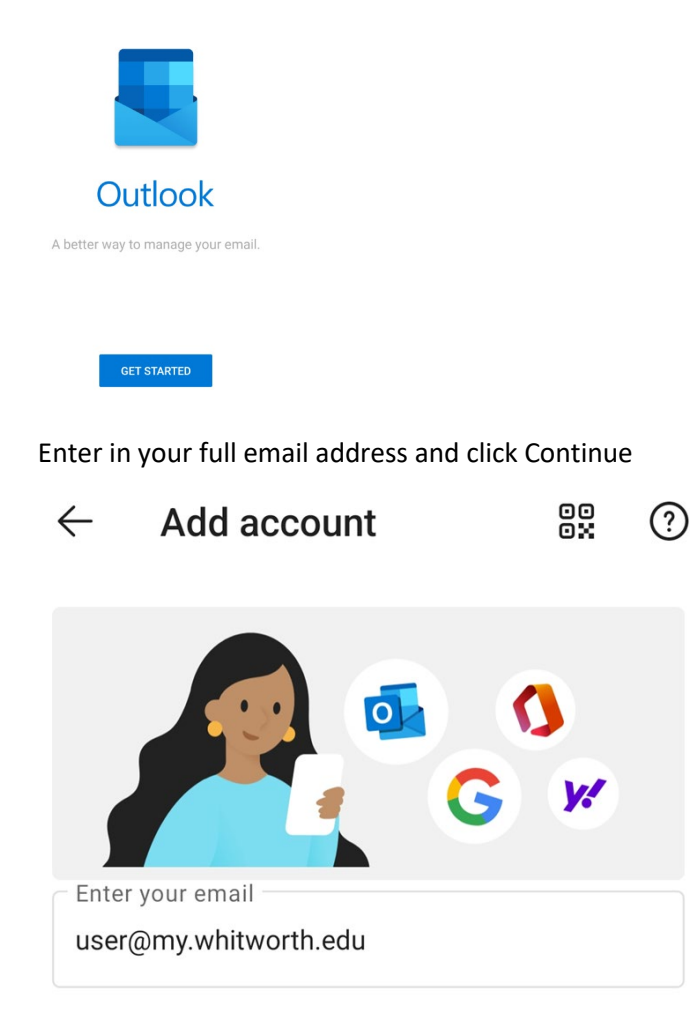

You will then be brought to our Single-sign-on screen where you will enter in your network username and password

| Whitworth University<br>Single Sign On |
|----------------------------------------|
| Username                               |
| Password                               |
| Logon                                  |

You will received the verified DUO prompt that will need to be entered into the app for Multi-Factored Authentication.

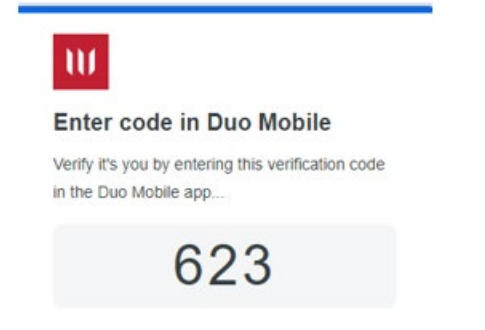

You will get prompted to setup another account, click skip and skip again at the instructional page.

| Account added                              |         | F                                                         | <b>0</b> • • • • •                                                                                            | C AND RECEIPTION                              |  |
|--------------------------------------------|---------|-----------------------------------------------------------|----------------------------------------------------------------------------------------------------|-----------------------------------------------|--|
|                                            |         | E<br>For                                                  | Inbox<br>ased Other<br>Daisy Phillips<br>Yoga Workshop                                                        | <ul> <li>Filters</li> <li>10:21 AM</li> </ul> |  |
|                                            |         | Tester                                                    | Lydia Bauer<br>Team Picture<br>@Katri, Lupic                                                                  | r<br>r<br>raded all the pic                   |  |
|                                            |         | <b>P</b>                                                  | Colin Ballinger<br>Re: Upcoming Trip<br>I found these restaurants near<br>Elvia Atkins<br>Intern Meet & Greet | Sunday<br>@ @ 3<br>Sunday                     |  |
|                                            |         | 8                                                         | We look forward to welcoming<br>Tomorrow, 11:00 AM (30)<br>Kristin Patterson<br>FW. Volunteers Needed         | n) RSVP                                       |  |
| Would you like to add another account now? |         | Focused Inbox                                             |                                                                                                    |                                               |  |
|                                            |         | We've put your most important,<br>actionable emails here. |                                                                                                    |                                               |  |
|                                            |         | SKIP                                                      | • • •                                                                                                    | ÷                                             |  |
| SKIP CON                                   | TINUE > | 111                                                       | 0                                                                                                    | <                                             |  |

Your email account is now setup. If you need help navigating the app you can go to the Microsoft support site <u>https://support.office.com/en-us/article/outlook-for-ios-and-android-help-cd84214e-a5ac-4e95-9ea3-e07f78d0cde6</u>